Outlook2003の設定

ここでは、Outlook2003を初めて設定する場合を例に説明します。 すでにアカウントを作成された方で新たにアカウントを設定される場合は、「ツール」メニューにある「電子メールアカウント」をク リックしてください。

1 Outlook2003を起動してください。

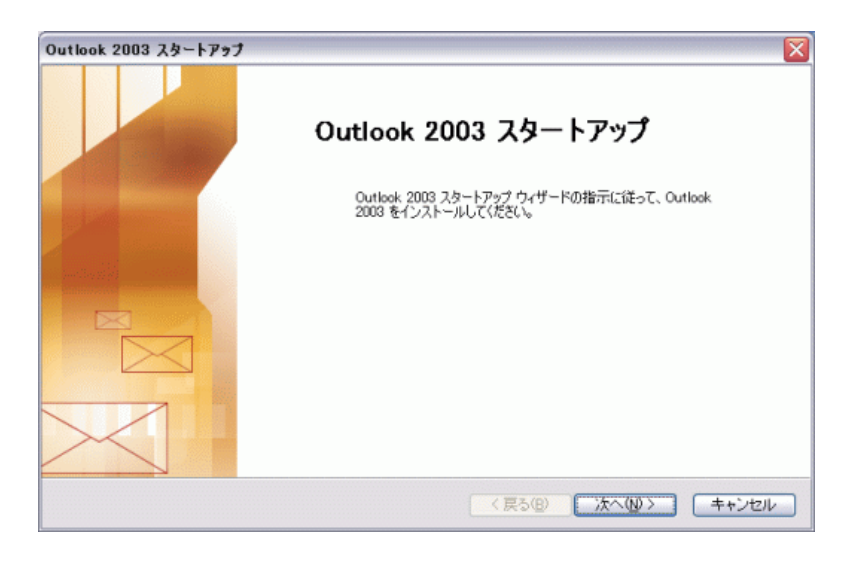

表示された「Outlook2003スタートアップ」画面で、「次へ(N)>」をクリックしてください。

2 「アカウントの設定」が表示されます。

| アカウントの設定                                                                                              | X     |
|----------------------------------------------------------------------------------------------------|-------|
| 電子メール アカウント                                                                                           | ×     |
| Microsoft Exchange Server、インターネット電子メールやその他の電子メールサーバーに接続するため<br>IC Outlook を設定できます。電子メール アカウントを設定しますか? |       |
| O (XLVZ)<br>O (VLVZQ)                                                                                 |       |
| (長5(B)) 次へ(N) > 〕                                                                                     | キャンセル |

「はい(Y)」を選択し、「次へ(N)>」をクリックしてください。

3 「サーバーの種類」が表示されます。

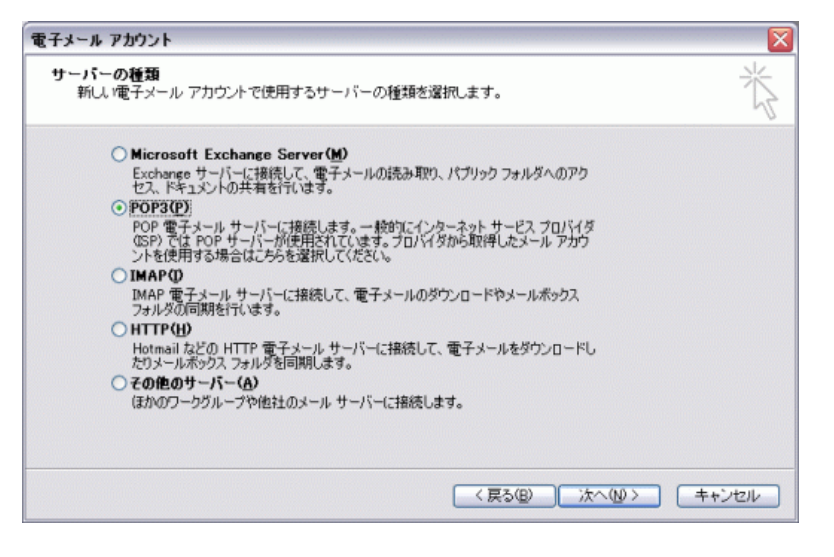

「POP3(P)」を選択し、「次へ(N)>」をクリックしてください。

4 「インターネット電子メールの設定(POP3)」が表示されます。

| ユーザー情報      |                        | サーバー情報                                                                 |
|-------------|------------------------|------------------------------------------------------------------------|
| 名前()):      |                        | 受信メール サーバー (POP3)の:                                                    |
| 電子メール アドレス( | Ð.                     | 送信メール サーバー (SMTP)(Q):                                                  |
| メール サーバーへの  | ログオン情報                 | 設定のテスト                                                                 |
| アカウント名(山):  | 1000                   | この画面内に情報を入力したら、アカウントのテストを行                                             |
| パスワード(P):   | ******                 | 設定のも同じなり。フィーを来けりるになしアラント<br>設定のテスト]をクリックします(ネットワークに播続されて<br>いるの単材をわます) |
|             | パスワードを保存する( <u>B</u> ) |                                                                        |
| コメール サーバーが  | セキュリティで保護さ             | 7/3/3/180/2017/1/ <u>0</u> -                                           |
| れたパスワード認    | E (SPA) に対応して          | 詳細設定(M)                                                                |

## 各項目について、以下のように入力してください。

| 項目                | 内容                                                                                                    |
|-------------------|----------------------------------------------------------------------------------------------------|
| 名前(Y)             | 任意の名前を入力<br>※メールを送信したときに、相手のメールソフトの「差出人」欄に表示される名前です。<br>お客様のお名前やニックネームなどを入力するとよいでしょう。<br>日本語で入力した場合、外国へメールを送った際に文字化けするおそれがありますので、海外へメールを送られる方は、ロ<br>ーマ字で入力することをお勧めします。 |
| 電子メールアドレス(E)      | お客様のメールアドレスを入力                                                                                                    |
| アカウント名(U)         | お客様のメールアドレスを入力                                                                                                    |
| パスワード(P)          | メールアドレスに設定されたパスワードを入力                                                                                                    |
| 受信メールサーバ(POP3)(l) | 「mail.7so.ne.jp」と入力                                                                                                    |
| 送信メールサーバ(SMTP)(O) | 「mail.7so.ne.jp」と入力                                                                                                    |
| 入力後、「詳細設定」をクリック   | してください。                                                                                                    |

5 「インターネット電子メール設定」が表示されます。

「送信サーバー」タブをクリックしてください。

| インターネット電子メール設定                                                                              |
|---------------------------------------------------------------------------------------------|
| 全般 送信サーバー 接続 詳細設定                                                                           |
| ▼送信サーバー (SMTP) は認証が必要(○)                                                                    |
| ●受信メールサーバーと同じ設定を使用する(U)                                                                     |
| ○ 次のアカウントとパスワードでログオンする(1)                                                                   |
| アカウント名(11):                                                                                 |
| パスワード(P):                                                                                   |
| マノパスワードを保存する(R)                                                                             |
| <ul> <li>メールサーバーがセキュリティで保護されたパスワード認証 (SPA)<br/>に対応している場合には、チェックボックスをオンにしてください(S)</li> </ul> |
| ○メールを送信する前に受信メール サーバーにログオンするΦ                                                               |
|                                                                                             |
|                                                                                             |
|                                                                                             |
|                                                                                             |
| OK キャンセル                                                                                    |

「送信サーバー(SMTP)は認証が必要(O)」にチェックを入れ、 「受信メールサーバーと同じ設定を使用する(U)」選択してください。

「詳細設定」タブをクリックしてください。

6 「詳細設定」タブが表示されます。

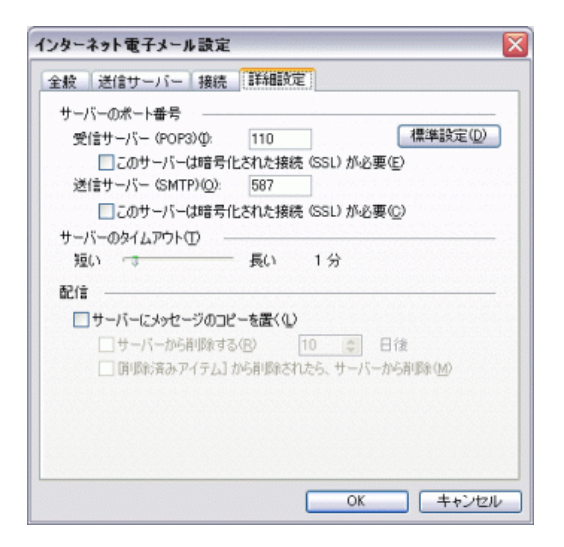

サーバーのポート番号項目にある「送信サーバー(SMTP)(O)」の数値を 587 に変更してください。

入力後、「OK」をクリックしてください。

7 「インターネット電子メールの設定(POP3)」が表示されます。

| ユーザー情報         |        | サーバー情報                                                                         |
|----------------|--------|--------------------------------------------------------------------------------|
| 名前 (1):        |        | 受信メール サーバー (POP3)(0):                                                          |
| 電子メール アドレス(目   | >+     | 送信メール サーバー (SMTP)(Q):                                                          |
| レール サーバーへの     | ログオン情報 | 設定のテスト                                                                         |
| フカウント名(山):     | -      | この画面内に情報を入力したら、アカウントのテストを行                                                     |
| (スワード(P):      | ****** | うしてをお勧めします。 ティトを失行するには レクワフト<br>設定のテスト] をクリックします (ネットワークに掲続されて<br>()ふん車があります)。 |
| ✓パスワードを保存する(B) |        | (1)の2560/00/35970                                                              |

「次へ(N)>」をクリックしてください。

8 「セットアップの完了」が表示されます。

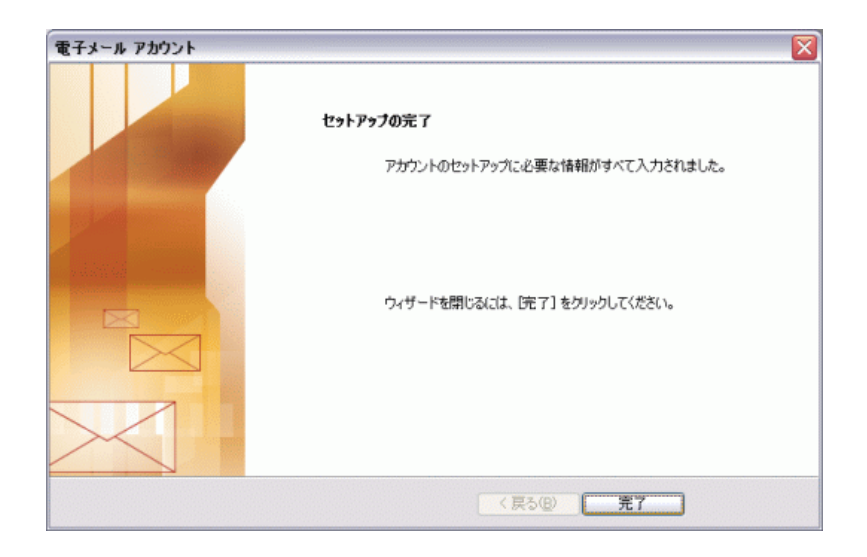

「完了」をクリックしてください。

設定は以上です。